## AUTOMATISIERTE AUFZEICHNUNGEN Hinweise für DozentInnen

Tippen Sie auf (SYSTEM STARTEN) auf dem Bildschirm der Mediensteuerung Schalten Sie den Sender des Ansteckmikros an und/oder aktivieren Sie das Pultmikrofon unter MIKRO im rechten Feld LAUTSTÄRKE Wählen Sie den Menüpunkt (BEAMER) und dann (VORLESUNGSMITSCHNITT) 🖒 Aktivieren Sie die Kamera KAMERA POSTITION RECORDER 🖒 Wählen Sie die gewünschte TOTALE AUFNAHME Perspektive über REDNERPULT STOP **KAMERAPOSITION** TAFEL LINKS KAMERA A Starten / stoppen Sie die TAFEL RECHTS EIN AUS

3 Starten / stoppen Sie die Aufnahme im Feld RECORDER über (AUFNAHME) / (STOP)

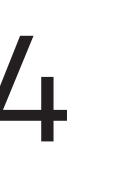

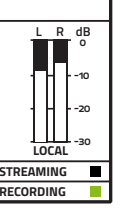

Prüfen Sie den Aufnahmestatus und Audiopegel im Kontrollfenster mit der Live-Vorschau

MUTE MUTE

- 🖒 Neben RECORDING sollte die Anzeige grün leuchten
- $m \resized$  Die Audiopegelanzeige sollte einen Ausschlag zeigen

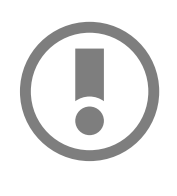

Sollten Sie mit dem LLZ eine automatische Aufnahme vereinbart haben, startet und stoppt die Aufnahme automatisch.

Prüfen Sie bei Fehlfunktionen, ob Sie die Reihenfolge des Einschaltens eingehalten haben. Vergessen Sie bei einem Positionswechsel während der Vorlesung nicht, die Kameraposition anzupassen.

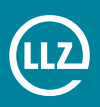